## **Unofficial Transcript Tutorial**

1. Visit https://my.fiu.edu/ and log in using your FIU credentials

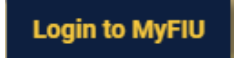

2. Click on the Academic Records tile

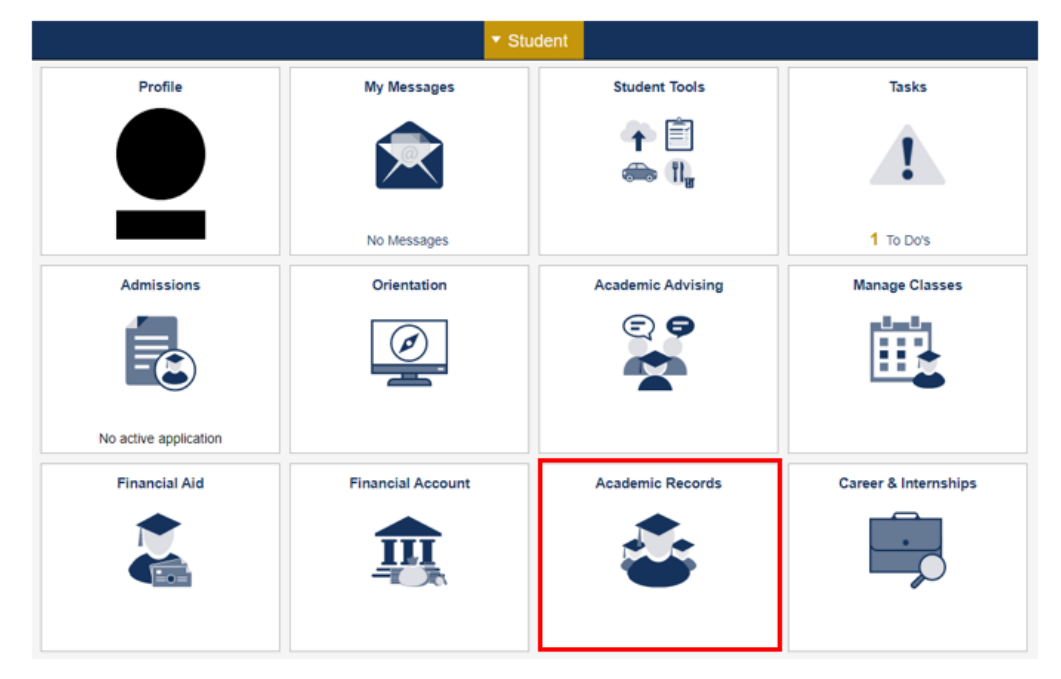

3. Under Transcripts, select View Unofficial Transcript

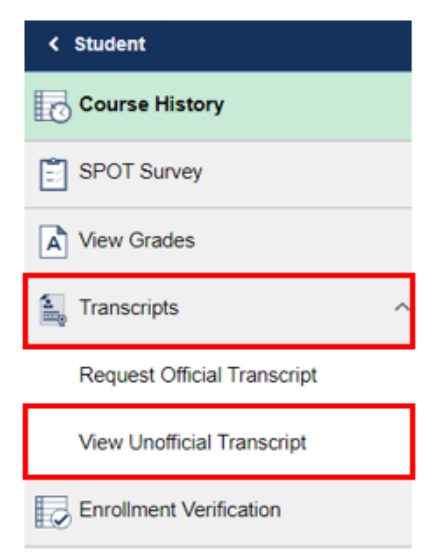

4. From the "Report Type" drop-down, select Medicine Unofficial Record and click Submit

## **New Request**

Report Type
Medicine Unofficial record

Information For Students

You may print an unofficial transcript either from PantherSoft, the Web or the Kiosks on both University Park and Biscayne Bay Campus. Unofficial transcripts are free.

Submit